## The University of Texas Rio Grande Valley

## A Guide to Upload Syllabi

How faculty can upload syllabi in Scheduled Teaching in FPT

Created by the Office of Faculty Affairs January 2024 This document contains step-by-step instructions (with screenshots) for uploading your syllabus in your Scheduled Teaching in FPT. If you run into any issues, please contact your FPT College Liaisons <u>here</u> or the Office of Faculty Affairs at <u>FPT@utrgv.edu</u>.

- 1. Log into <u>my.UTRGV.edu</u>.
- 2. Click on the FPT icon in your application section.

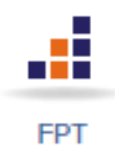

3. In the FPT dashboard click on the "Activities" tab in the menu.

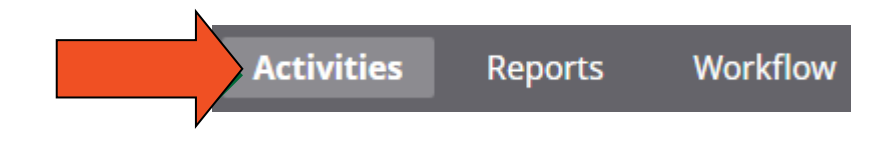

4. Click on Scheduled Teaching.

| ✓ Teaching        |                    |
|-------------------|--------------------|
| Academic Advising | Scheduled Teaching |
|                   |                    |

5. Click on the name of the course that you wish to add a syllabus to.

6. About 1/3 of the way down the page you will see Syllabus for this course. You can drag and drop your file into the box, or you can click on the link in the box to select a file from your computer.

| urse Number           |                                         |                                                                            |
|-----------------------|-----------------------------------------|----------------------------------------------------------------------------|
|                       | ourse Number R                          | ]                                                                          |
| ~                     | 1315                                    |                                                                            |
|                       |                                         |                                                                            |
|                       |                                         |                                                                            |
|                       |                                         |                                                                            |
| file here or select t | o upload                                |                                                                            |
|                       | purse Number<br>v file here or select t | burse Number<br>Course Number R<br>V 1315<br>file here or select to upload |

7. If you click on the link in the box a pop-up window will appear – find your file on your computer.

8. When you are done it should look like this.

| Course Name R                     |                 | _ |   |  |
|-----------------------------------|-----------------|---|---|--|
| Public Speaking                   |                 |   |   |  |
| Topic R                           |                 |   |   |  |
|                                   |                 |   |   |  |
| Course ID R                       |                 | _ |   |  |
| 50461                             |                 |   |   |  |
| R Course Prefix and Course Number |                 |   |   |  |
| Course Prefix R                   | Course Number R |   |   |  |
| СОММ ~                            | 1315            |   |   |  |
| Section R                         |                 |   |   |  |
| 04                                |                 |   |   |  |
| Syllabus for this course          |                 |   |   |  |
| Replace file here or sele         | ect to upload   |   | 1 |  |
| COMM 1315 Syllabus.pdf (78.38 KB) | â               |   |   |  |

9. Click Save at the top of the screen.

| Edit Scheduled Teaching | CANCEL BAVE ADD NEW |
|-------------------------|---------------------|
|                         |                     |
|                         |                     |
|                         |                     |
|                         |                     |

If you have any questions about this guide, please contact the Office of Faculty Affairs at <u>FPT@utrgv.edu</u>